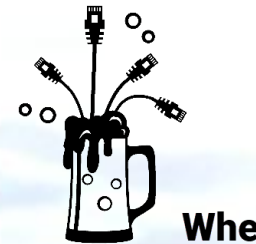

## PacketFest '25

Where ntop and Wireshark Communities Meet 8 - 9 May, Zürich

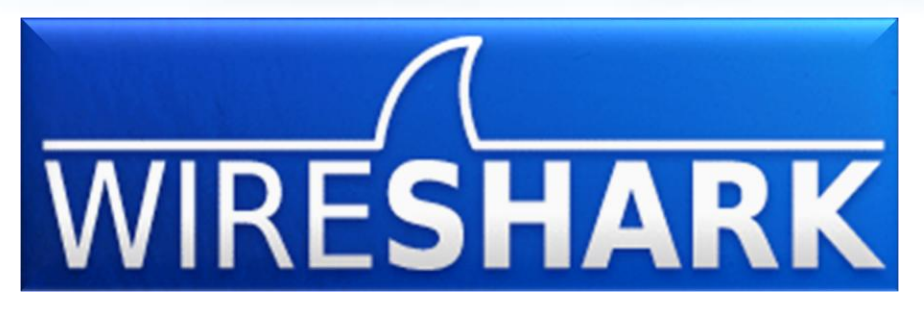

The Open Source Packet Analyzer

## **The 7 Senses Packet Detective**

presented by Rolf Leutert

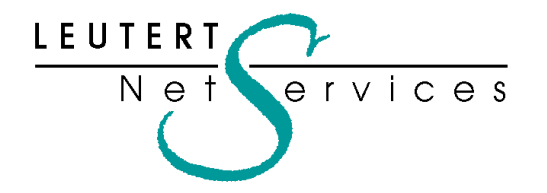

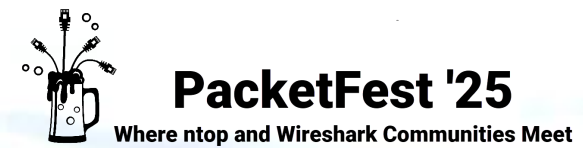

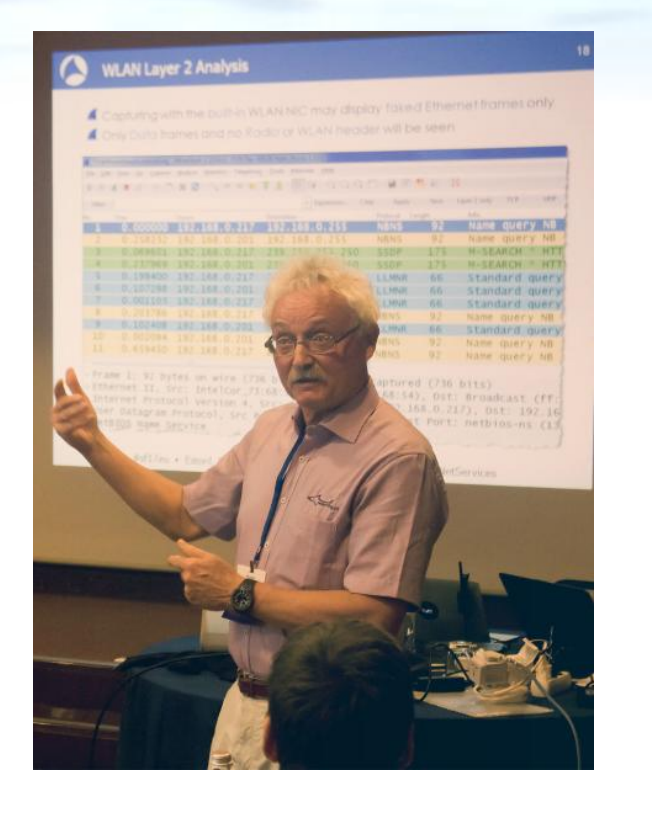

Rolf Leutert, Ing. HTL Network Protocol Expert Leutert NetServices Zürich-Airport, Switzerland

- Network Analysis & Troubleshooting
- Trainings TCP/IP, QUIC, WLAN, VoIP, IPv6
- Wireshark<sup>®</sup> Certified Network Analyst 2010
- Wireshark<sup>®</sup> Instructor since 2006
- Sniffer<sup>®</sup> certified Instructor since 1990

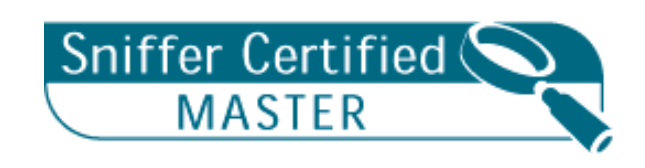

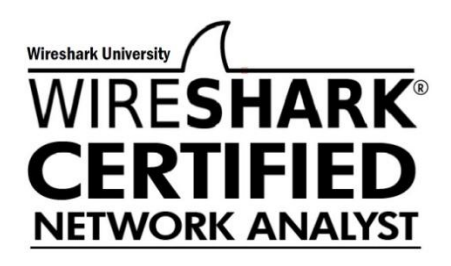

leutert@netsniffing.ch / www.netsniffing.ch

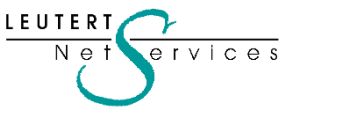

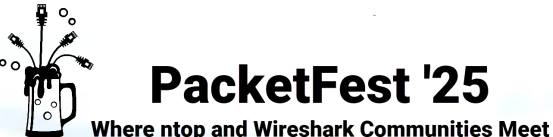

#### PacketFest '25

## Technology: 40 years ago

| DEPARTURES TERMINAL B |             |       |           |          |  |  |  |  |  |  |  |
|-----------------------|-------------|-------|-----------|----------|--|--|--|--|--|--|--|
| FLIGHT                | DESTINATION | GATE  | TIME      | STATUS   |  |  |  |  |  |  |  |
| 498                   | NEWYORK     | A 0 2 | 07:15     | ON TIME  |  |  |  |  |  |  |  |
| 536                   |             | A 1 0 | 0 8 : 0 0 | BOARDING |  |  |  |  |  |  |  |
| 8 4 9                 | SINGAPORE   | C 0 3 | 08:35     | DELAYED  |  |  |  |  |  |  |  |
| 1 5 0                 | PRAGUE      | F 1 1 | 09:10     | CANCELED |  |  |  |  |  |  |  |
| 633                   | TOKYO       | A 0 8 | 10:45     | ONTIME   |  |  |  |  |  |  |  |
| 345                   | MILLAN      | B 0 7 | 10:50     | DELAYED  |  |  |  |  |  |  |  |
| 789                   | HONGKONG    | B 1 2 | 11:20     | ON TIME  |  |  |  |  |  |  |  |
|                       |             |       |           |          |  |  |  |  |  |  |  |

Split Flap Display Board Zurich Airport 1984

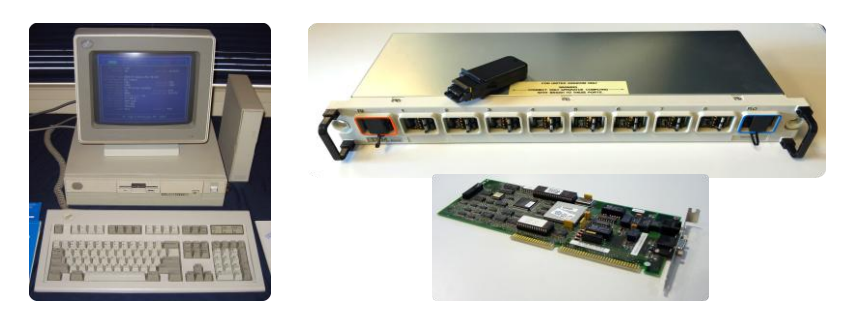

IBM PS/2 & Token-Ring for Check-In & Boarding Gates

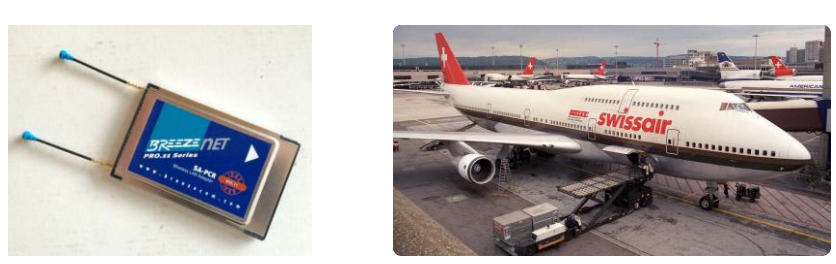

BreezeNet, first commercial 802.11 WLAN card LEUTER rvices Νρ

- 1984 Head of the new LAN group at Swissair
- 1984 Testing Coax-based Broadband LAN technology
- 1985 Roll-out Broadband LAN for Passenger & Staff Information
- > 80 Split Flap Displays, > 150 Public TVs, > 700 Staff devices
- 1986 Start testing Token Ring and Ethernet components
- 1986 Yellow Coaxial-Cable Ethernet for Flight Simulator Area
- 1989/90 Roll-out Airport Zürich: >100 Token Rings, >4000 PCs
- Largest Rings > 7 km at Boarding Gates
- 1999 First outdoor WLAN 802.11: > 60 Outdoor Access Points
- Airplane Handling: Maintenance, Cleaning, Catering etc.
- 2001 Swissair Grounding, Airport Authority takes over ICT.

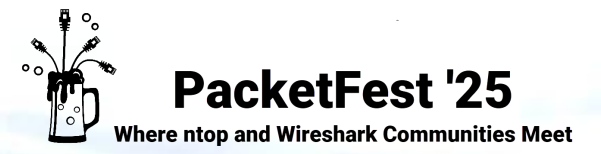

## Network Management: 40 years ago

### **Device Management Systems**

- → All proprietary management systems!
  → No SNMP (1988), no NetFlow (1996)
- **IBM** SNA Network & Controllers
- **PROTEON** Token Ring MAUs
- ANDREW Token Ring Bridges
- CABLETRON Ethernet Hubs
- **DEC** Ethernet Bridges
- SynOptics Ethernet Hubs & Bridges
- Wellfleet Ethernet Routers
- **3COM** Ethernet Hubs & Bridges
- Bay Networks Ethernet Hubs & Bridges
- **Cisco** Token Ring & Ethernet Routers
- BreezeCOM WLAN Access Points

### **Network Protocols**

Using Multiprotocol Routers, Bridges, WAN Gateways

- IBM SNA (not routable)
- IBM NetBeui (not routable)
- DecNet
- Novell IPX
- AppleTalk
- TCP/UDP/IP
- Token-Ring, Ethernet
- Frame Relay
- FDDI
- ATM
- WAN Protocols like ISDN

╋

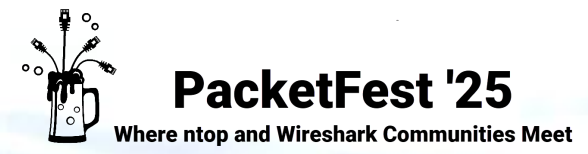

LEUTER

Ne

rvices

## Network Analysis: 40 years ago

1987 Swissair purchased the first Token Ring / Ethernet Sniffer® in Europe

- Compaq Portable (12 kg)
- Intel 8088, 4.7 MHz, 128 KB RAM
- Price (with 5 protocol suites)
   50'000 US\$ (todays equivalent)

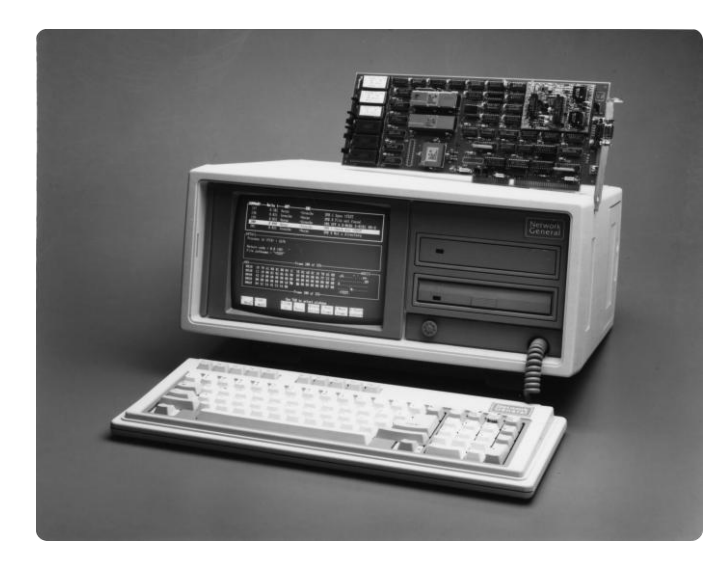

Sniffer® from Network General

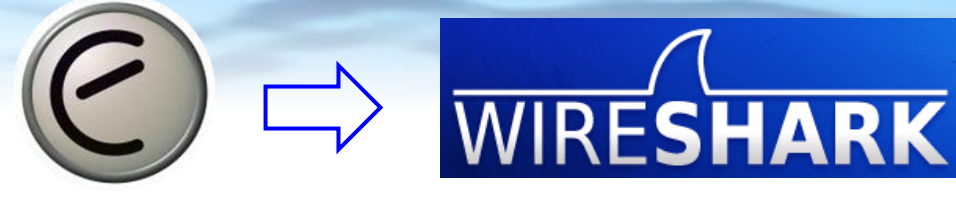

**Ethereal** ®

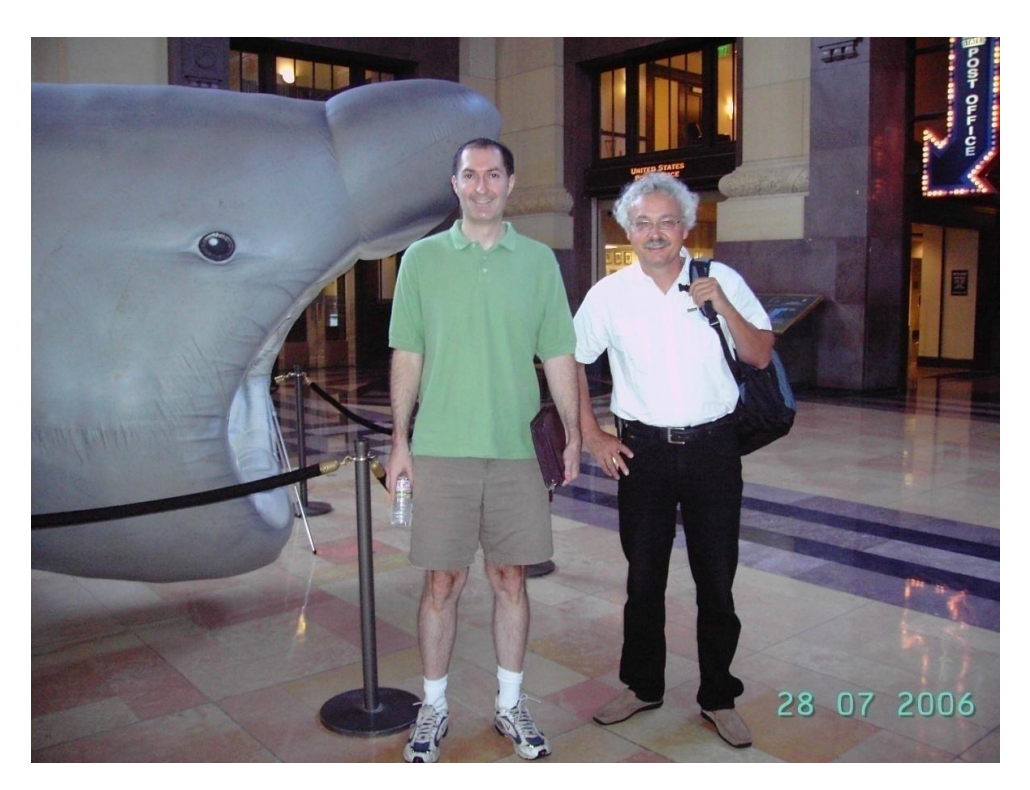

Gerald Combs (left) and Rolf Leutert, July 2006 in Kansas City / USA

5

÷

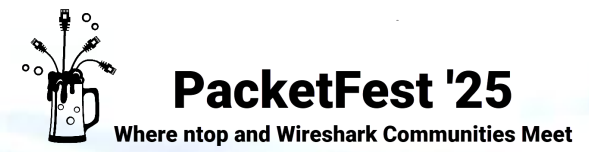

## Network Management: Today and tomorrow

### What has changed since then?

Network Management Systems

- **SNMP** & **NetFlow** became standards
- No proprietary management systems
- Lots of **Open-Source tools** available

Network Protocols

- Token Ring and other disappeared
- Most vendor protocol disappeared
- Ethernet became standard
- Ethernet replaces most WAN protocols
- POE Power over Ethernet
- WLAN widely implemented
- VoIP widely implemented
- New IPv6 protocol

#### What are the new challenges?

- Cyber Threats became a big issue
- Short product Live Cycles
   and costs
- Increasing **amount** of data
- Complexity of Network
   Virtualisation (SDN)
- New **QUIC** protocol, fully encrypted
- New Al technology, curse or blessing?

+

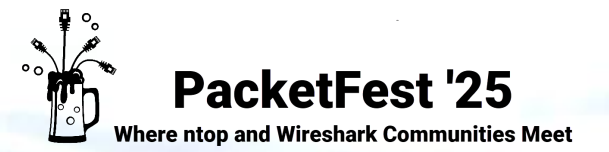

## What has survived 40 years and is still often used?

- Hardware? No
- Operating systems? No
- Programming Languages: Some
- Proprietary management systems? No
- Ethernet? Yes

rvices

- Still uses the same original frame format
- Scales from 10Mbps to 1.6 Tbps and more
- Tagging options added (VLAN, MPLS etc.)

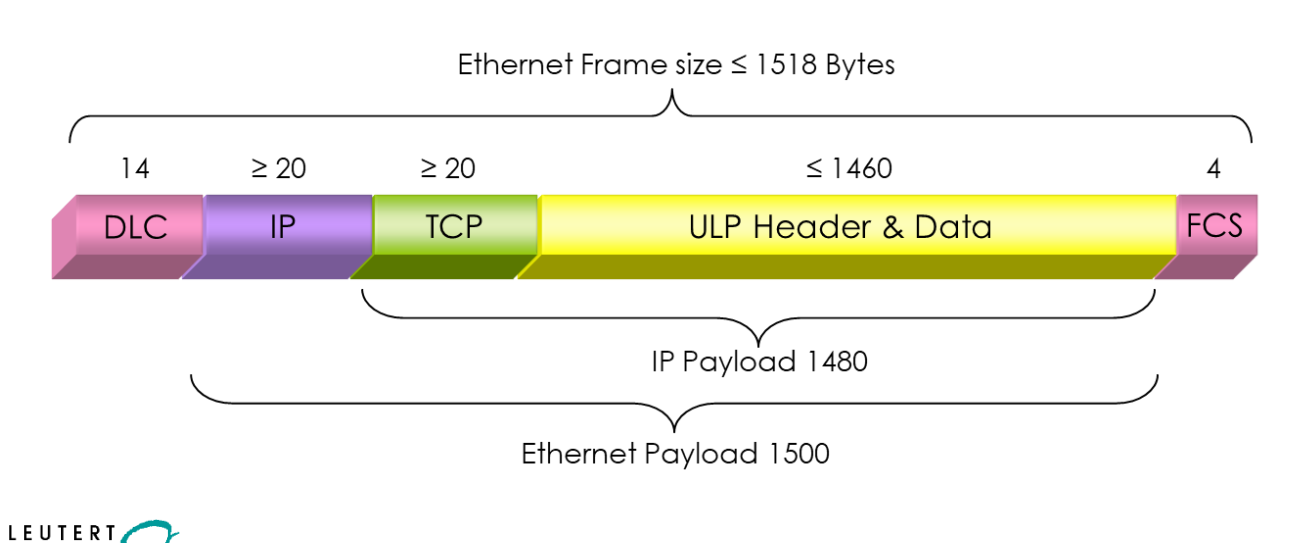

- IPv4? Yes
- Still uses the same header format ( $\geq$  20 Bytes)

## • UDP? Yes

- Still uses the same header format (8 Bytes)
- TCP? Yes
- Still uses the same header format ( $\geq$  20 Bytes)
- Some new options (SACK, Window Scaling etc.)

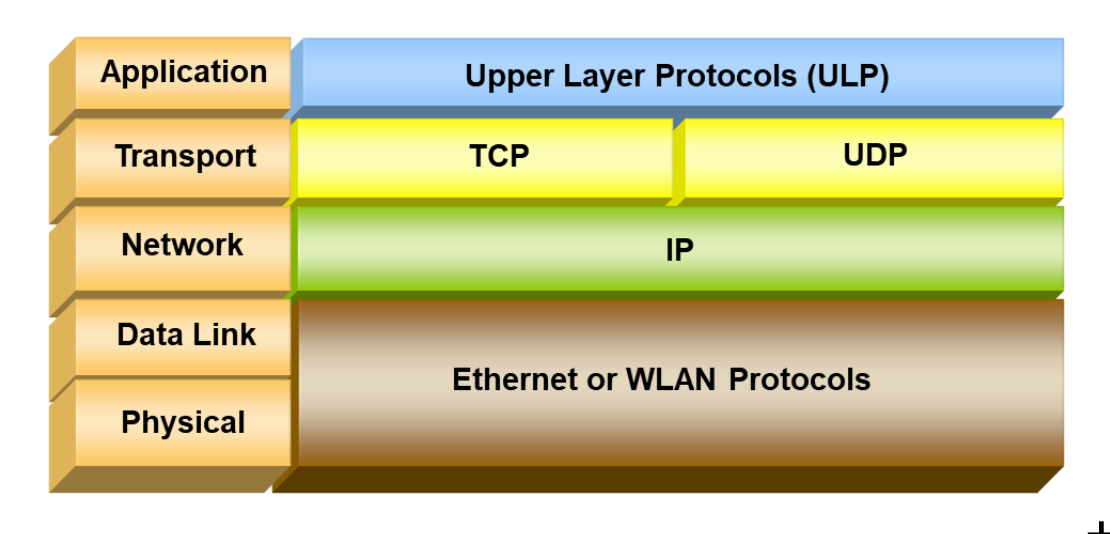

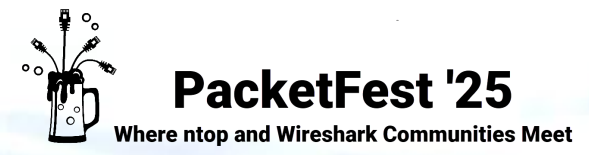

### Troubleshooting using IP and TCP fields

The **UDP** header does not contain many useful fields for network troubleshooting. However, the **IP and TCP fields** are still the basis for narrowing down network problems

#### A closer look at the IP header:

- In addition to the well-known IP addresses and TTL fields, there is another helpful field:
- One of the most overlooked field is the IP Identification field (IP ID, 2 Bytes)
- Originally defined for re-assembling fragmented frames, it can help you in other situations
- The IP Identification field is incremented by "1" by the sender in each packet sent to any destination

→ Use case 1: Large gaps in the IP ID sequence means the sender is busy serving also other destinations

|   | Net or appl delay                                                                                                    | y01.pcapng |          |                |               |          |       |                |        |                     |  |  |  |  |
|---|----------------------------------------------------------------------------------------------------|------------|----------|----------------|---------------|----------|-------|----------------|--------|---------------------|--|--|--|--|
| D | <u>D</u> atei <u>B</u> earbeiten <u>A</u> nsicht <u>N</u> avigation <u>A</u> ufzeichnen Analyse <u>S</u> tatistiken Telephonie <u>W</u> ireless <u>T</u> ools <u>H</u> ilfe |            |          |                |               |          |       |                |        |                     |  |  |  |  |
|   |                                                                                                    |            |          |                |               |          |       |                |        |                     |  |  |  |  |
|   | ■ ip.src==130.177.80.201 && ip.dst==195.160.66.21                                                                                                    |            |          |                |               |          |       |                |        |                     |  |  |  |  |
| Ν | No. Time Delta Time                                                                                                    |            | Source   | Destination    | TTL           | Protocol | IP ID | Length         | Info   |                     |  |  |  |  |
|   | - 1                                                                                                    | 0.000000   | 0.00000  | 130.177.80.201 | 195.160.66.21 | 128      | TCP   | 0xbeae (48814) | ) 62   | 4619 → 8080 [SYN] S |  |  |  |  |
|   | 3                                                                                                    | 0.000970   | 0.000970 | 130.177.80.201 | 195.160.66.21 | 128      | ТСР   | 0xbeb5 (48821) | ) 54   | 4619 → 8080 [ACK] S |  |  |  |  |
|   | 4                                                                                                    | 0.001071   | 0.000101 | 130.177.80.201 | 195.160.66.21 | 128      | HTTP  | 0xbeb6 (48822) | ) 1117 | GET http://www.ciso |  |  |  |  |
|   | 7                                                                                                    | 0.519281   | 0.518210 | 130.177.80.201 | 195.160.66.21 | 128      | ТСР   | 0xbec9 (48841) | ) 54   | 4619 → 8080 [ACK] S |  |  |  |  |
|   | 10                                                                                                    | 0.569529   | 0.050248 | 130.177.80.201 | 195.160.66.21 | 128      | ТСР   | 0xbecf (48847) | ) 54   | 4619 → 8080 [ACK] S |  |  |  |  |
|   | 13                                                                                                    | 0.670306   | 0.100777 | 130.177.80.201 | 195.160.66.21 | 128      | ТСР   | 0xbed1 (48849) | ) 54   | 4619 → 8080 [ACK] S |  |  |  |  |
|   | 16                                                                                                    | 0.751334   | 0.081028 | 130.177.80.201 | 195.160.66.21 | 128      | ТСР   | 0xbed4 (48852) | ) 54   | 4619 → 8080 [ACK] S |  |  |  |  |
|   | 19                                                                                                    | 0.852190   | 0.100856 | 130.177.80.201 | 195.160.66.21 | 128      | ТСР   | 0xbed7 (48855  | ) 54   | 4619 → 8080 [ACK] S |  |  |  |  |
|   | 22                                                                                                    | 0.852454   | 0.000264 | 130.177.80.201 | 195.160.66.21 | 128      | ТСР   | 0xbed9 (48857) | ) 54   | 4619 → 8080 [ACK] S |  |  |  |  |
|   |                                                                                                    | 0 922091   | a 020510 | 130 177.80 201 | 195,160 66 21 | 1.78     | TCP.  | Avbade (18860  | 51     | 1619 -> 2020 [ACK]  |  |  |  |  |

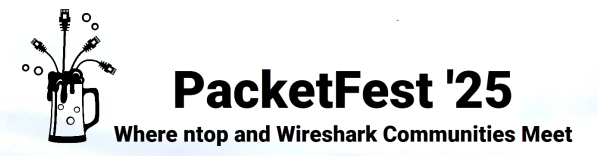

rvices

## Troubleshooting using IP and TCP fields

A closer look at the IP header (cont):

- With TCP sessions, lost packet will be detected by TCP retransmissions
- But with UDP-based transmissions (e.g. VoIP) there are no retransmissions
- Some UDP-based application protocols (e.g. RTP, SIP) have a packet number in the header
- But in some application protocols (e.g. Skype for Business (SfB), Teams) the UDP payload is encrypted

→ Use case 2: A router is dropping SfP-VoIP packets, which is visible only by following the IP ID sequence number

| Datei Bearheiten Ancicht Navigation Aufzeichnen Analyse Statistiken Telenhonie Wireless Tools Hilfe |                           |                |          |     |       |          |        |         | D       | atei Rearb                                    | eiten Ansicht Na        | vigation Aut          | fzeichnen An: | alvee St        | atistiken | Telenhonie Wir | eless Tools         | Hilfe  |         |
|----------------------------------------------------------------------------------------------------|---------------------------|----------------|----------|-----|-------|----------|--------|---------|---------|-----------------------------------------------|-------------------------|-----------------------|---------------|-----------------|-----------|----------------|---------------------|--------|---------|
| Darei Dearbeiten Ansicht Mavigation Aufzeichnen Analyse Statistiken leiebuonie Miteless Tools Fille |                           |                |          |     |       |          |        |         | <u></u> |                                               | enen Ansiene <u>n</u> u | Ngation Au            | And And       | nyse <u>s</u> e | austiken  |                | cicas <u>1</u> 00is | /      |         |
| 🛋 🔳 4                                                                                               | 🧾 🛞 🚞 🔚 🔀 🗋               | <b>९</b> ⇔ ⇒ ≦ | 2 T 🕹 📃  | €   | Q Q 🎹 |          |        |         | 1       | 📶 🔳 🖉 🕲 📁 🛅 🗙 🖆 । ९. ⇔ 🕾 🖗 🧕 📃 📃 ९. ९. ९. 표 🗄 |                         |                       |               |                 |           |                |                     |        |         |
| (udp.s                                                                                              | tream == 0) && (ip.src == | = 10.3. )      |          |     |       |          |        |         |         |                                               | (udp.strean             | n == 1) && (ip.src == | 10.3. )       |                 |           |                |                     |        |         |
| No.                                                                                                 | Delta Time                | Source         | Destinat | TTL | DSCP  | Protocol | IP ID  |         | Ţ.,     | Ν                                             | lo.                     | Delta Time            | Source        | Destina         | TTL       | DSCP           | Protocol            | IP ID  |         |
| 25                                                                                                  | 0.019555                  | 10.3           | 10.3     | 128 | 46    | UDP      | 0xd892 | (55442) | 1       |                                               | 419                     | 0.019243              | 10.3          | 10.3            | 127       | 46             | UDP                 | 0xd892 | (55442) |
| 27                                                                                                  | 0.019998                  | 10.3           | 10.3     | 128 | 46    | UDP      | 0xd893 | (55443) | 1       |                                               | 477                     | 0.019549              | 10.3          | 10.3            | 127       | 46             | UDP                 | 0xd893 | (55443) |
| 29                                                                                                  | 0.021306                  | 10.3           | 10.3     | 128 | 46    | UDP      | 0xd894 | (55444) | •+      |                                               | 548                     | 0.021994              | 10.3          | 10.3            | 127       | 46             | UDP                 | 0xd894 | (55444) |
| 31                                                                                                  | 0.022887                  | 10.3           | 10.3     | 128 | 46    | UDP      | 0xd895 | (55445) |         |                                               | 3020                    | 1.279556              | 10.3          | 10.3            | 127       | 46             | UDP                 | 0xd8d9 | (55513) |
| 33                                                                                                  | 0.019750                  | 10.3           | 10.3     | 128 | 46    | UDP      | 0xd896 | (55446) | <       |                                               | 3076                    | 0.018363              | 10.3          | 10.3            | 127       | 46             | STUN                | 0xd8da | (55514) |
| 35                                                                                                  | 0.018937                  | 10.3           | 10.3     | 128 | 46    | UDP      | 0xd897 | (55447) | 3       |                                               | 3078                    | 0.001409              | 10.3          | 10.3            | 127       | 46             | UDP                 | 0xd8db | (55515) |
| 36                                                                                                  | 0.019236                  | 10.3           | 10.3     | 128 | 46    | UDP      | 0xd898 | (55448) | Ř.      |                                               | 3095                    | 0.023357              | 10.3          | 10.3            | 127       | 46             | UDP                 | 0xd8dc | (55516) |
| .30                                                                                                 | 0.018808                  | 10.3           | 10.3     | 128 | 46    | UDP      | 9xd899 | (55449) | 5       |                                               | - 2118                  | P 010550              | .10_7         | 19.3.           | 1.17      | AG_            | - UDP-              | 0xd8dd | (55517) |

Captured in front of the router (all packets visible) Captured after the router (167 packet dropped)

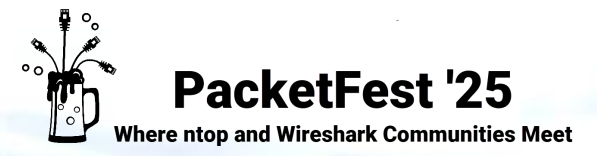

## Troubleshooting using IP and TCP fields

A closer look at the **IP header** (cont):

- It may happen that you see all the **packets twice** in your trace file.
- The Wireshark Expert marks these duplicates as TCP Retransmissions or Duplicate Acks. Is this correct?
- Not always! In this case: False positive messages! The Wireshark looks for repeating TCP Sequence Numbers

-> Use case 3: Packets are duplicated by a network component. Visible by analyzing the IP Identification field

| 💋 Duplica | 🧖 Duplicate Frames.pcap                                                                             |        |         |           |          |                |                                                                                       |  |  |  |  |  |
|-----------|----------------------------------------------------------------------------------------------------|--------|---------|-----------|----------|----------------|---------------------------------------------------------------------------------------|--|--|--|--|--|
| Datei B   | Datei Bearbeiten Ansicht Navigation Aufzeichnen Analyse Statistiken Telephonie Wireless Tools Hilfe |        |         |           |          |                |                                                                                       |  |  |  |  |  |
| 🥖 🔳 🖉     |                                                                                                    |        |         |           |          |                |                                                                                       |  |  |  |  |  |
| Anzeig    | efilter anwenden <c< td=""><td>trl-/&gt;</td><td></td><td></td><td></td><td></td><td>4</td></c<>    | trl-/> |         |           |          |                | 4                                                                                     |  |  |  |  |  |
| No.       | Delta Time                                                                                          | Source | Destina | TTL       | Protocol | IP ID          | Length Info                                                                           |  |  |  |  |  |
| 6         | 0.000000                                                                                            | 82.15  | 194.1   | 128       | TCP      | 0xc70e (50958) | 1438 2662 → 15022 [ACK] Seq=2757 Ack=1 Win=16096 Len=1380                             |  |  |  |  |  |
| 7         | 0.00000                                                                                             | 82.15  | 194.1   | 128       | тср      | 0xc70e (50958) | 1438 [TCP Retransmission] 2662 → 15022 [ACK] Seq=2757 Ack=1 Win=16096 Len             |  |  |  |  |  |
| 8         | 0.000000                                                                                            | 82.15  | 194.1   | 128       | TCP      | 0xc70f (50959) | 1434 2662 → 15022 [PSH, ACK] Seq=4137 Ack=1 Win=16096 Len=1376                        |  |  |  |  |  |
| 9         | 0.00000                                                                                             | 82.15  | 194.1   | 128       | тср      | 0xc70f (50959) | 1434 [TCP Retransmission] 2662 $\rightarrow$ 15022 [PSH, ACK] Seq=4137 Ack=1 Win=1609 |  |  |  |  |  |
| 10        | 0.000000                                                                                            | 194.1  | 82.15   | 59        | TCP      | 0x90a1 (37025) | 64 15022 → 2662 [ACK] Seq=1 Ack=4294965917 Win=33120 Len=0                            |  |  |  |  |  |
| 11        | 0.00000                                                                                             | 194.1  | 82.15   | 59        | тср      | 0x90a1 (37025) | 64 [TCP Dup ACK 10#1] 15022 → 2662 [ACK] Seq=1 Ack=4294965917 Win=33120               |  |  |  |  |  |
| 12        | 0.000000                                                                                            | 194.1  | 82.15   | 59        | TCP      | 0x90a2 (37026) | 64 15022 → 2662 [ACK] Seq=1 Ack=1377 Win=33120 Len=0                                  |  |  |  |  |  |
| 13        | 0.00000                                                                                             | 194.1  | 82.15   | <u>59</u> | TCP      | 0x90a2 (37026) | 64 [TCP Dup ACK 12#1] 15022 → 2662 [ACK] Sea=1 Ack=1377 Win=33120 Len=0               |  |  |  |  |  |

Currently, the Wireshark Expert does not make a relationship between the TCP and IP headers
 To remove duplicate frames use: editcap -d duplicate\_frames.pcapng no\_duplicate\_frames.pcapng

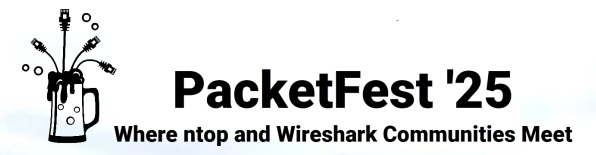

## Troubleshooting using IP and TCP fields

#### A closer look at the TCP header:

- TCP is still the most valuable protocol for network troubleshooting
- Packet loss or any other irregularities are detected by TCP
- In addition, the Wireshark Expert is highly advanced and a valuable assistant in narrowing down problems
- There are just four basic parameters that determine the flow of a TCP session (also called Stream):
- Sequence Number:

   Each frame contains a unique 4-byte number, starting with a random value, generated by the sender
   This number is increased by number of transmitted payload bytes (counting transmitted bytes, not packets)

   Acknowledge Number:

   This ACK 4-byte number from the receiver, points to the next expected byte (not the last byte received)
   With one ACK, multiple received packet can be acknowledged (ACK = 5000 -> received all bytes up to 4999)

   Window

   Is the size of the receive buffer. TCP has sophisticated Flow Control; flooding of the receiver never occurs!
- Size:
   In each packet, the receiver regularly informs the sender of the size of the remaining input buffer (in bytes)
- > Timing:
- For an efficient data flow, propagation delay is a critical value, TCP can handle a wide range of delays
- The round-trip time (RTT) depends on the physical distance and devices between transmitter and receiver
- With a large window size, long RTTs can be compensated so that TCP can transmit continuously

#### -> Wireshark displays all four parameters and their relationships in the TCP Stream Graph (my favorite feature)

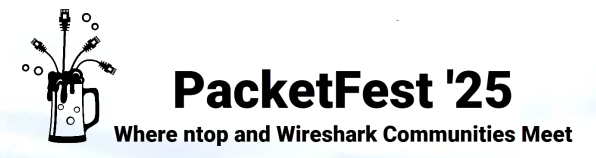

rvices

## Troubleshooting using IP and TCP fields

#### A closer look at the **TCP header** (cont):

To create the graph, open a TCP trace file. Go to → Statistics → TCP Stream Graphs → Time Sequence (tcptrace)

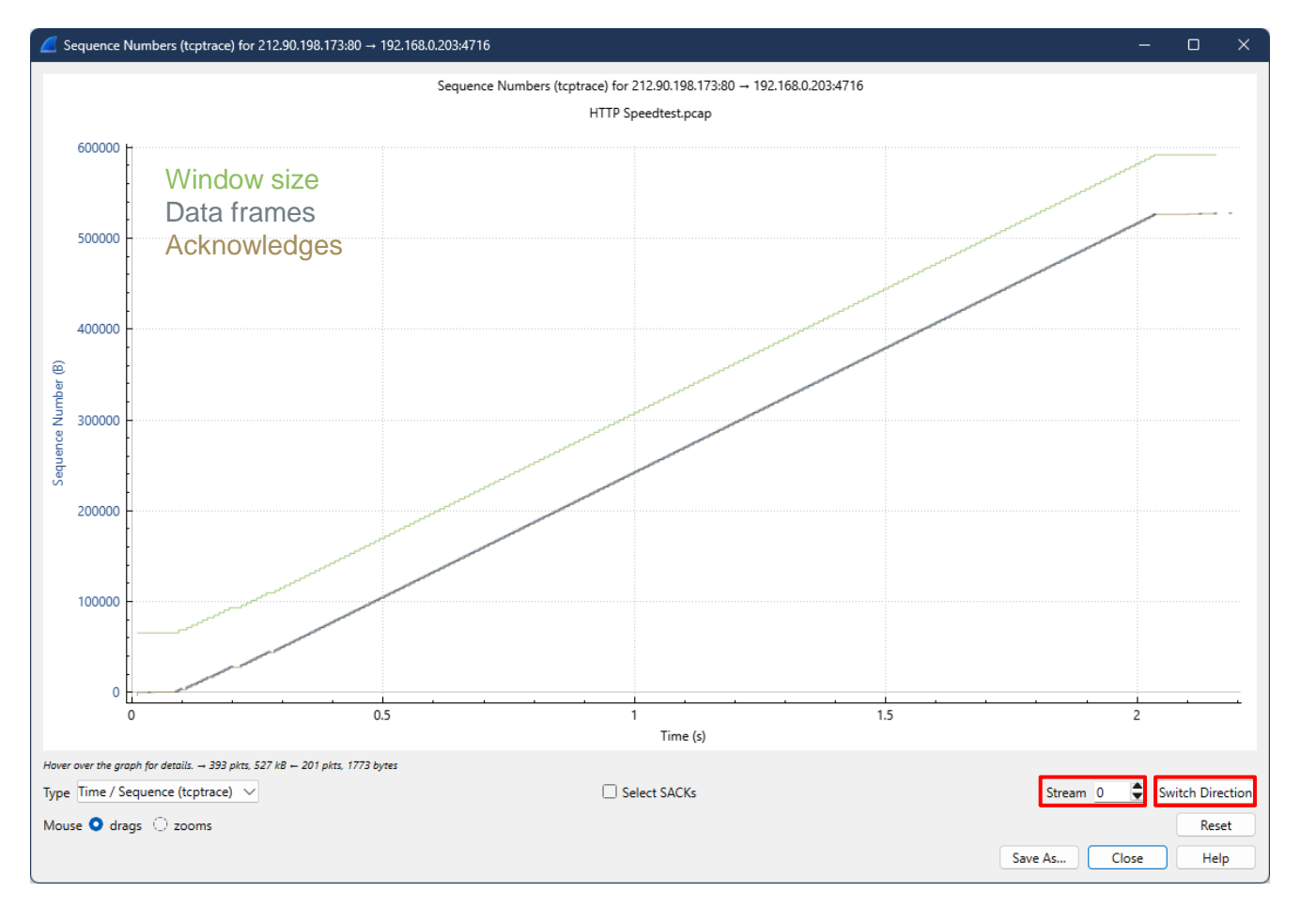

- A TCP stream is a **full-duplex communication**
- It consists of **two** independent **Half Sessions**
- One in each communication direction
- The graph is showing **one Half Session** at a time
- Use Switch Direction to change the direction
- Use **Stream** button to show next TCP stream
- Mouse Wheel to zoom in & out
- Right mouse to show navigation details
- Space Bar to show crosshair pointer
- $\rightarrow$  Live demonstration: HTTP Speedtest.pcap

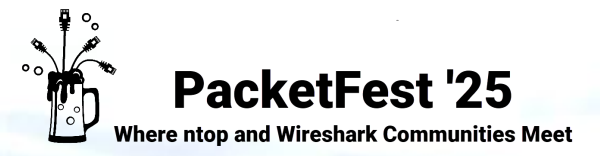

rvices

## Troubleshooting using IP and TCP fields

#### A closer look at the **TCP header** (cont):

→ Use case 1: Understanding the diagram will help you identify most of the critical TCP situations

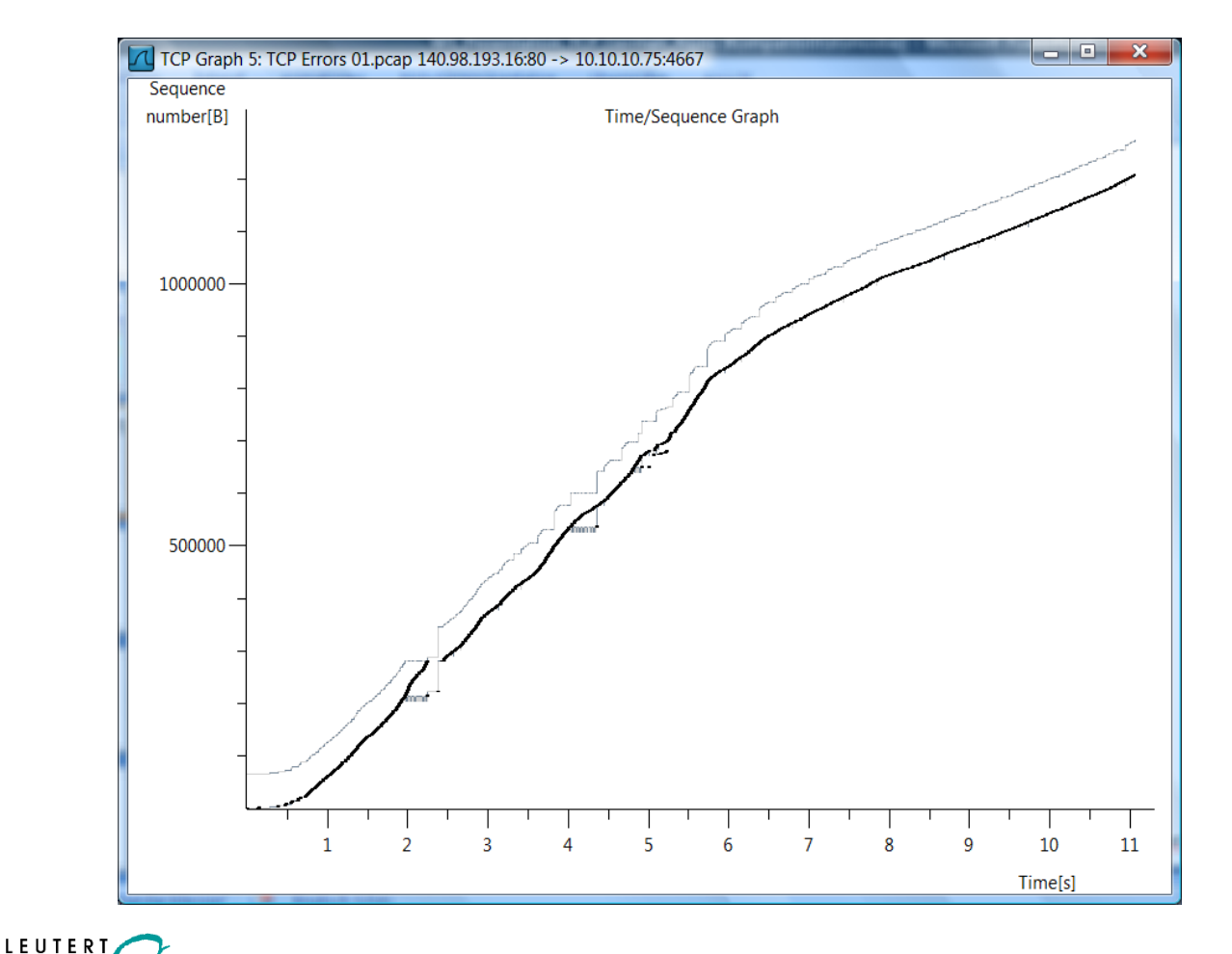

- Lost Frames
- Duplicate Frames
- Out of order Frames
- TCP Sequence number and Segment Sizes
- Acknowledges, Delayed Acknowledges
- Duplicate and Selective Acknowledges
- Retransmissions and Fast Retransmissions
- Windows Sizes, sliding Window
- Frozen Windows Size
- Zero Window and Window Full Situation
- Window Scaling,
- Slow Start, full Flow rate and Flow throttling
- $\rightarrow$  Live demonstration: TCP Errors 01.pcap
- → Conclusion: The network drops packets, but without any significant impact on throughput

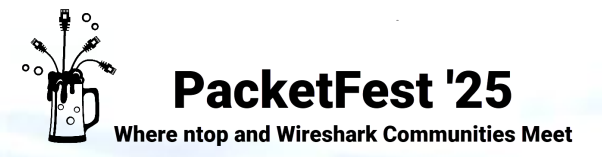

ervices

## Troubleshooting using IP and TCP fields

#### A closer look at the TCP header (cont):

→ Use case 2: Transmission blocked by the receiver. Wireshark messages TCP Windows Full and TCP Zero Window

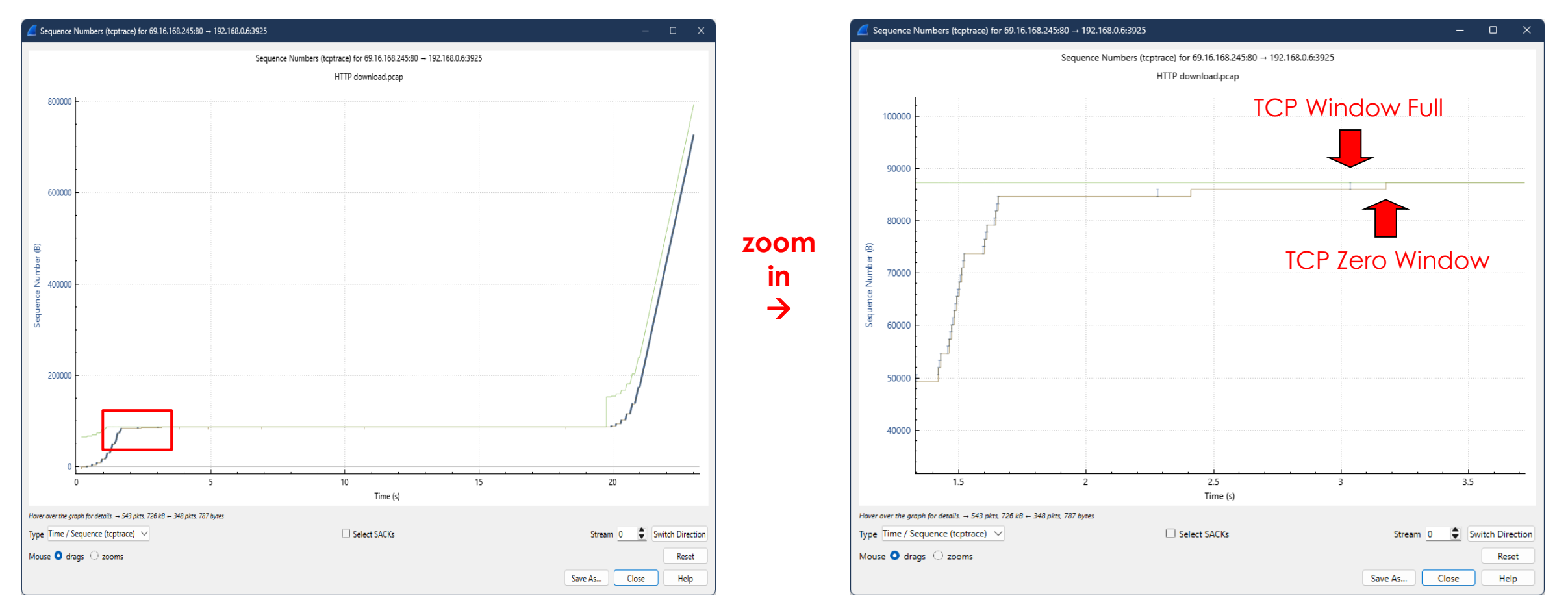

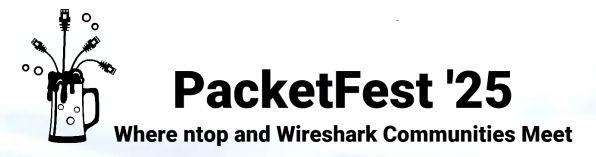

rvices

## Troubleshooting using IP and TCP fields

A closer look at the TCP header (cont):

A printer has been installed in a remote warehouse for printing delivery notes, sent from the head office SAP server
 → Use case 3: The staff complains that it takes several minutes to print a delivery note.

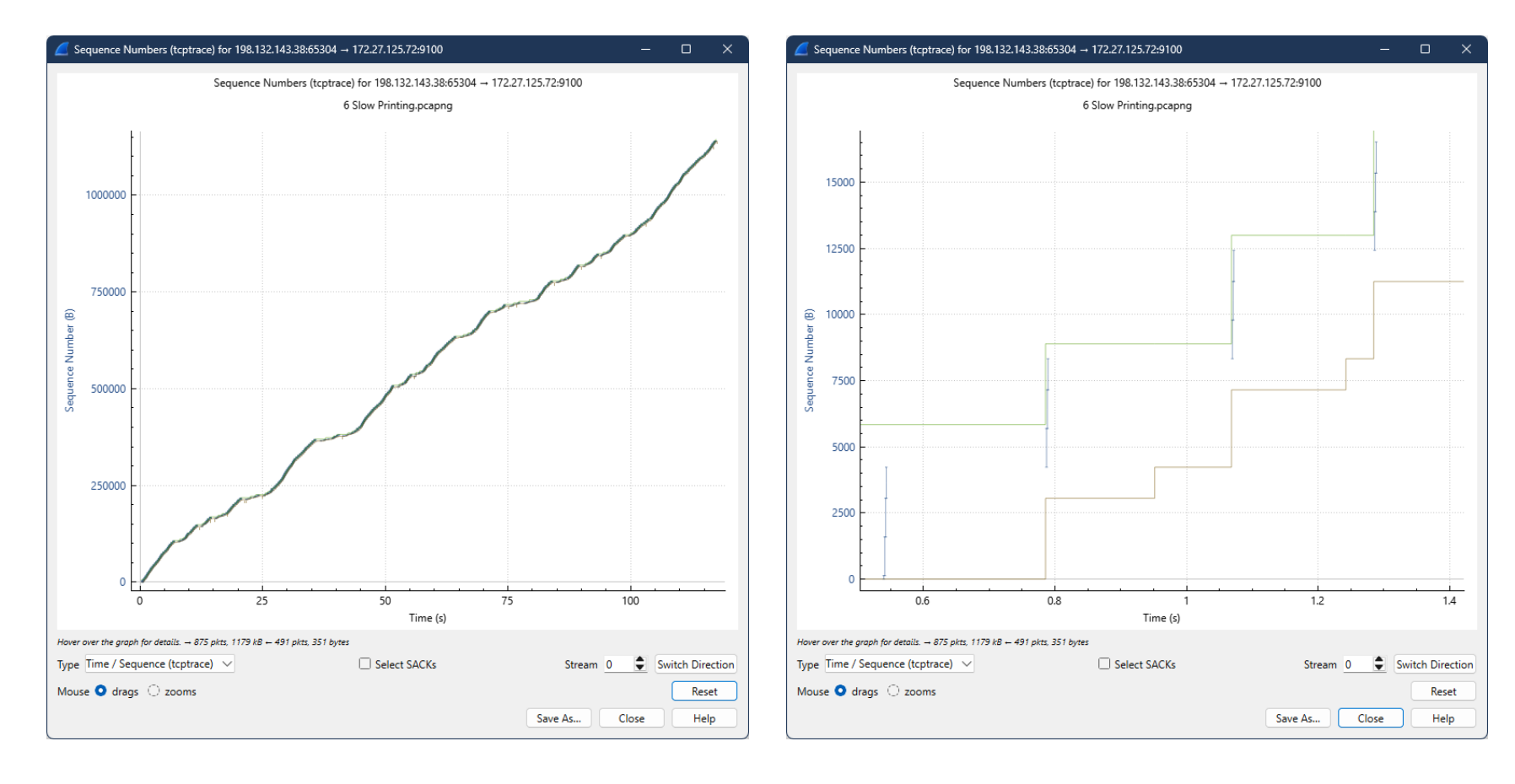

- Printer was tested before at head office and was working perfect!
- A bandwidth problem?
- Bandwidth has already been
  increased from 500 kbps to 1Mbps
- The Wireshark Expert does not show
   **any relevant anomalies**
- Only ~ 2% TCP retransmission
- No 'window zero' or 'window full' symptoms
- → Live demo: Slow Printing.pcap

#### Conclusion:

- The window size of the printer is too small and limits the speed
- To calculate the minimum required window size, use a BDP calculator: <u>TCP Bandwidth Delay Product calculator</u>

+

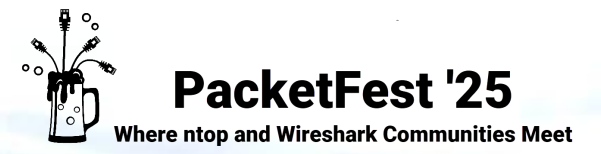

## The challenge of Network Troubleshooting

# Difficult tasks are often referred to as looking for a **needle in a haystack**.

But Network Troubleshooting is finding the needle in a needle stack.

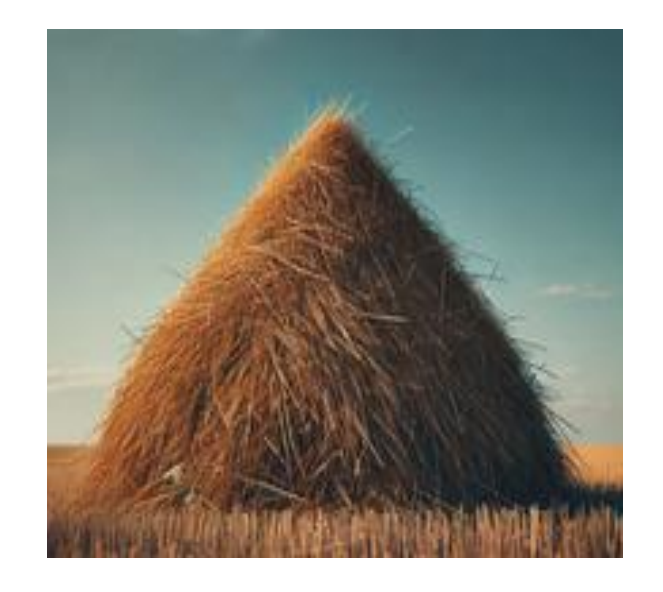

LEUTER

rvices

## That's easy!

Use a strong magnet!

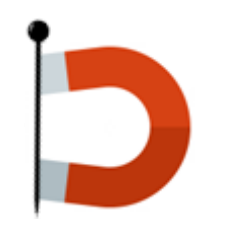

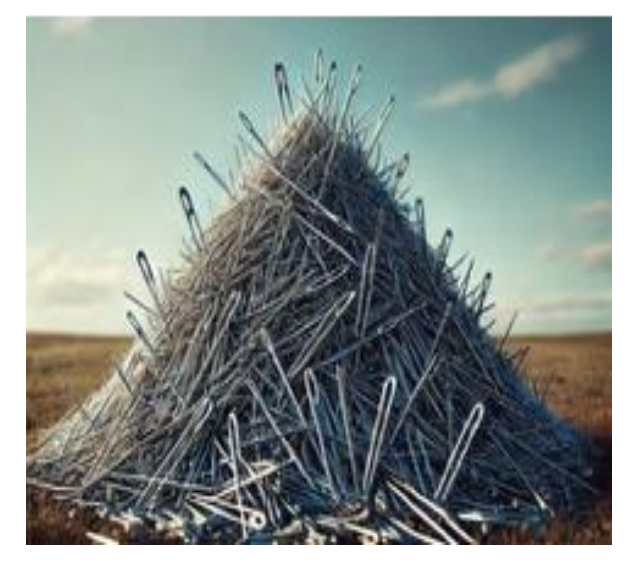

That's challenging!

Learn how to use

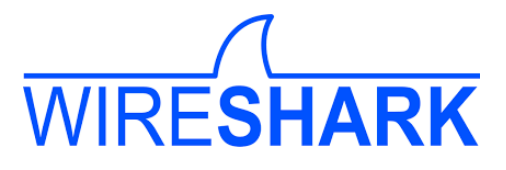

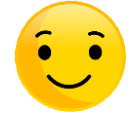

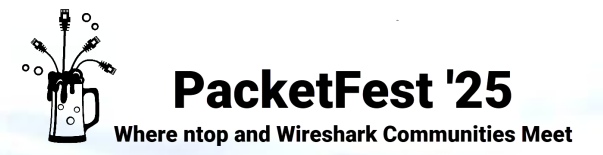

## Ingenious but little-known Wireshark functions

#### Wireshark Profiles:

- One of the most useful capability of Wireshark to speed-up troubleshooting
- A convenient way to store your **personalized** Wireshark GUI
- In a profile, you can have your colums, colors, filters and many other settings
- No need to save, all your changes are **stored automatically** to the active profile
- Profiles can be **exported** to use them on other computers
- Profiles can be **imported** from other PCs or downloaded from the Internet

#### Andrew Walding from CellStream, Inc. has created dozens of Wireshark profiles:

→ <u>https://github.com/amwalding/wireshark\_profiles</u>

| les amwalding Add files via upload |                      | 227dc13 · 2 weeks ago 🕚 |
|------------------------------------|----------------------|-------------------------|
| 🗋 ARP.zip                          | Add files via upload | last month              |
| BGP_Default.zip                    | Add files via upload | 4 months ago            |
| Better Default with Diagram.zip    | Add files via upload | last year               |

Walter Hofstetter from AnyWeb has explained the most useful Profiles in a document.

→ Available after the Packet Fest on <a href="https://www.ntop.org/">https://www.ntop.org/</a>

|   | Default                  | LNS MGCP                |
|---|--------------------------|-------------------------|
|   | Bluetooth                | LNS MPLS                |
|   | Classic                  | LNS Multicast with VLAN |
|   | LNS BICC ISUP            | LNS No Reassembly       |
|   | LNS Diameter             | LNS OpenFlow1.0         |
|   | LNS DOCSIS               | LNS OSPF                |
|   | LNS Dual Interfaces      | LNS QUIC                |
| • | LNS Ethernet             | LNS RTP                 |
|   | LNS Ethernet DNS         | LNS SCTP                |
|   | LNS Ethernet ESP         | LNS SIP                 |
|   | LNS Ethernet ICMP DNS    | LNS Skype               |
|   | LNS Ethernet Netflow     | LNS SMB                 |
|   | LNS Ethernet SNMP        | LNS SMB 2               |
|   | LNS Ethernet TCP         | LNS SPBM                |
|   | LNS Ethernet TCP Diagram | LNS Token Ring          |
|   | LNS Ethernet UDP         | LNS USB                 |
|   | LNS GRE Tunnel           | LNS VLAN                |
|   | LNS H.323                | LNS VoIP                |
|   | LNS H225                 | LNS VoIP Alcatel        |
|   | LNS HTTP                 | LNS VRRP                |
|   | LNS IPv6                 | LNS VXLAN or GRE        |
|   | LNS IS-IS                | LNS WLAN CAPWAP         |
|   | LNS LDAP                 | LNS WLAN PPI            |
|   |                          | LNC WI AND              |

My Wireshark Profiles

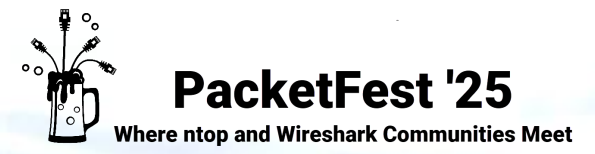

LEUTER'

Ne

ervices

## Ingenious but little-known Wireshark functions

#### Wireshark Profiles (cont):

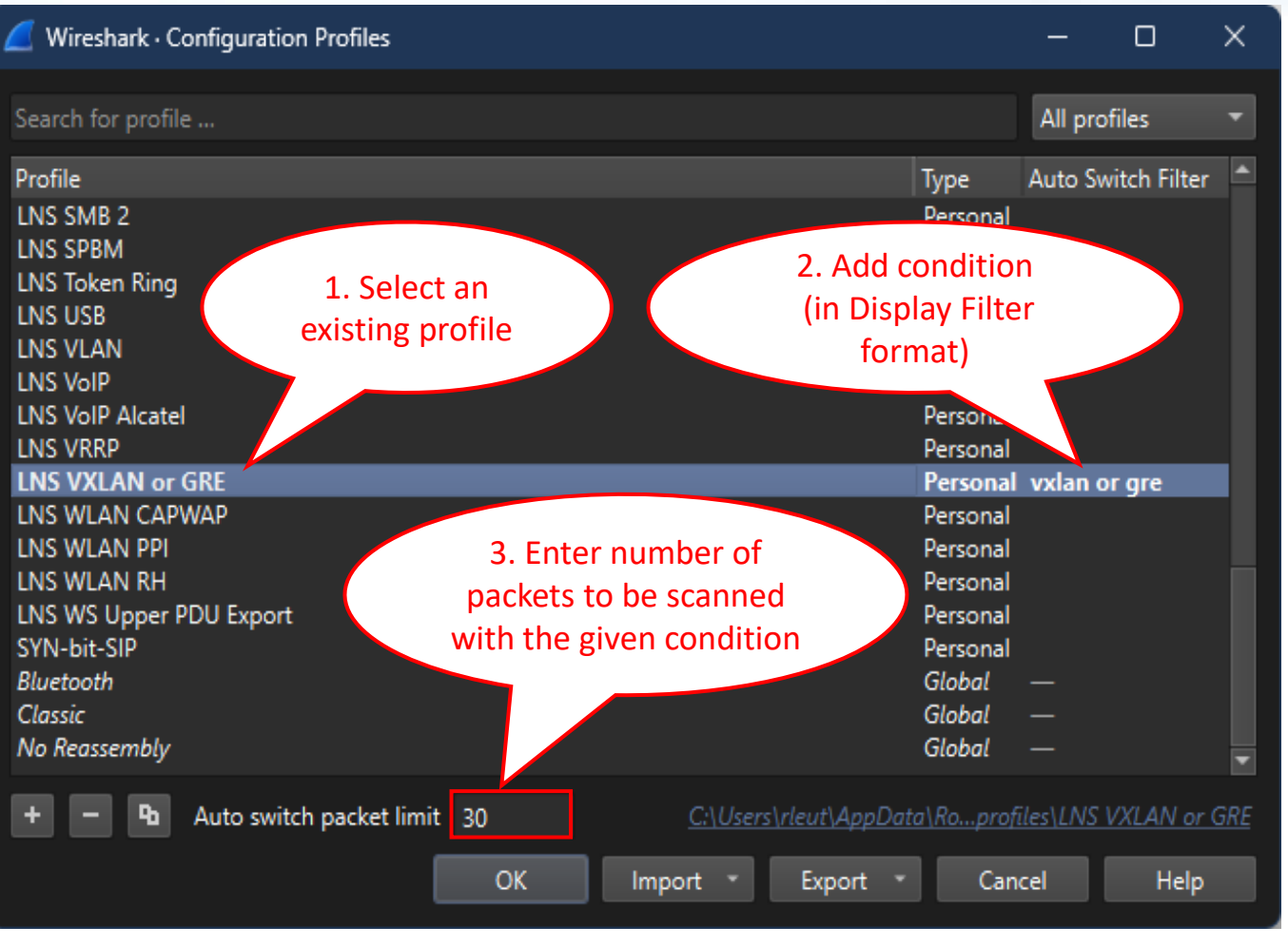

- Wireshark offers a new, fancy feature: Automatic Profile Switching
- This allows a profile to be **automatically activated** when a trace file is opened
- 1. Select an **existing profile** or create a **new one**
- 2. Add Auto Switch Filter. Use any Display Filter as condition
- 3. Select **how many packets** in a trace file are **searched** for the condition.
- IIn this example, when a trace file is opened, the first 30 packets are scanned for the vxlan or gre condition
- If one of these first packets matches the condition, the profile is activated
- → Live demo: VXLAN Ping Start.pcapng

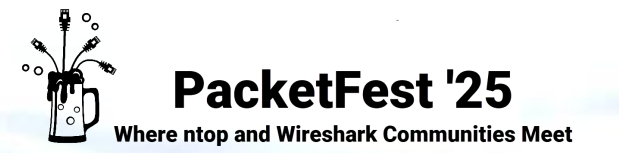

## Ingenious but little-known Wireshark functions

#### Wireshark Filters:

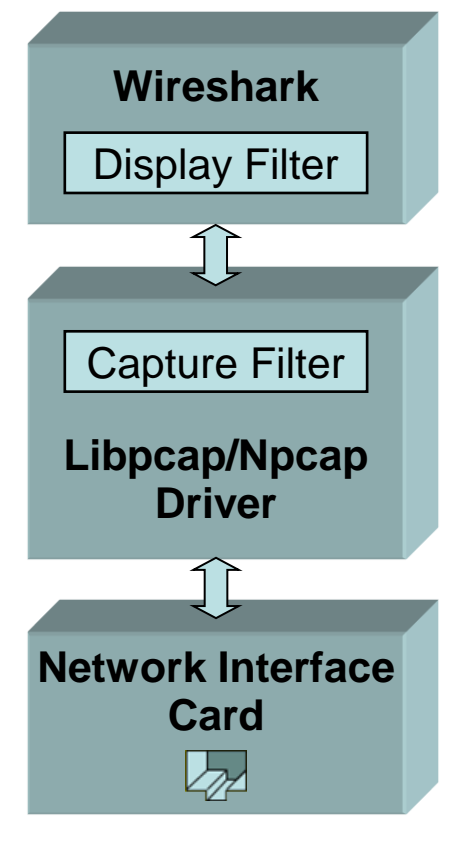

Ethernet

rvices

LEUTERI

Nе

#### Capture Filter:

ether host 00:11:95:b7:e0:3e ether src 00:11:95:b7:e0:3e ether dst 00:11:95:b7:e0:3e

host 192.168.178.1 src host 192.168.178.1 dst host 192.168.178.1

net 192.168.178.0 mask 255.255.255.0 net 192.168.178/24

arp not ip tcp udp port 138

#### Operators: not, and, or

http://wiki.wireshark.org/CaptureFilters or Google: tcpdump filters

#### Display Filter:

eth.addr == 00:11:95:b7:e0:3e eth.src == 00:11:95:b7:e0:3e eth.dst == 01:00:5e:00:00:09

ip.addr == 192.168.178.1 ip.src == 192.168.178.1 ip.dst == 192.168.178.1

ip.addr == 192.168.178.0/24 ip.host contains "192.168.178"

arp not ip tcp udp.port == 138

Operators: not, and, or

http://wiki.wireshark.org/DisplayFilters

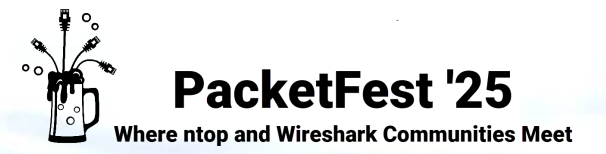

LEUTER Ne

rvices

## Ingenious but little-known Wireshark functions

#### Wireshark Filters (cont):

• Example Display Filter: (ip.addr == 130.177.80.201) && (tcp.dstport == 445)

| 📕 (ip.a | ddr == 130.177.80.20 | l) && (tcp.dstport == 445) |                   |            |        |                                                         |
|---------|----------------------|----------------------------|-------------------|------------|--------|---------------------------------------------------------|
| No.     | Time                 | Source                     | Destination       | n Protocol | Length | Info                                                    |
| L 16    | 5.2940               | 82 130.177                 | .80.201 130.177.1 | 52.23 SMB  | 134    | Trans2 Request, QUERY_PATH_INFO, Query File Basic Info, |
| 18      | 5.3006               | 39 130.177                 | .80.201 130.177.1 | 52.23 SMB  | 156    | Trans2 Request, QUERY_PATH_INFO, Query File Basic Info, |
| 5       |                      |                            |                   |            |        |                                                         |

#### • Go to → Edit → Copy → Display filter as pcap filter

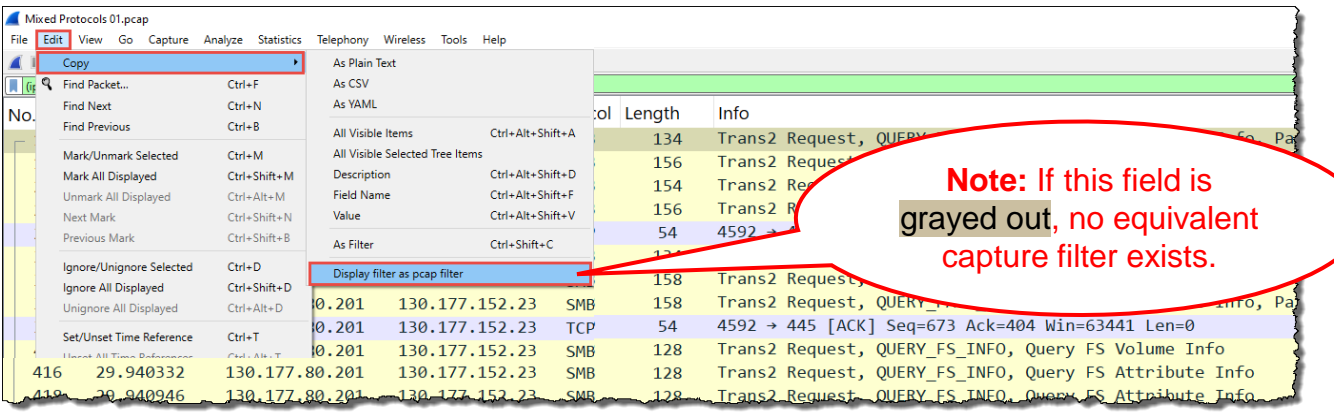

Go to → Capture → Options → select Interface and paste the copied filter

| <b>_</b> v | Vire | shark · Capture Options                            |                              |                   |              |             |             |         |                                            | _      |            | $\times$ |
|------------|------|----------------------------------------------------|------------------------------|-------------------|--------------|-------------|-------------|---------|--------------------------------------------|--------|------------|----------|
| Inj        | put  | Output Options                                     |                              |                   |              |             |             |         |                                            |        |            |          |
| Г          |      | Interface                                          | Traffic                      | Link-layer Header | Promiscu     | Snaplen (B) | Buffer (MB) | Monitor | Capture Filter                             |        |            |          |
| >          |      | Intel(R) Dual Band Wireless-AC 7260: WLAN          |                              | Ethernet          | $\checkmark$ | default     | 2           |         |                                            |        |            |          |
| >          |      | Intel(R) Ethernet Connection I217-LM: Ethernet     |                              | Ethernet          |              | default     | 2           | _       | ip host 130.177.80.201 && tcp dst port 445 |        |            |          |
|            |      |                                                    |                              |                   |              |             |             |         |                                            |        |            |          |
|            | Ena  | able promiscuous mode on all interfaces 🛛 Ena      | ble monitor mode on all 802. | 11 interfaces     |              |             |             |         |                                            | Manage | Interface  | ·s       |
|            |      |                                                    |                              |                   |              |             |             |         |                                            |        |            | _        |
| Ca         | ptui | re filter for selected interfaces: 📜 ip host 130.1 | 77.80.201 && tcp dst port 44 | 5                 |              |             |             |         | × •                                        | C      | Compile Bl | PFs      |
|            |      |                                                    |                              |                   |              |             |             |         |                                            |        |            |          |
|            |      |                                                    |                              |                   |              |             |             |         | Start C                                    | lose   | Hel        | р        |
| _          |      |                                                    |                              |                   |              |             |             |         |                                            |        |            |          |

- Wireshark offers a new filter feature:
   Display to Capture Filter Translator
- It translates the **Display Filter syntax** to the **Capture Filter syntax**
- Wireshark at present supports ~3'000 protocols and ~250'000 Display Filters
- Capture filters are based on TCPdump and offers < 1'000 filters</li>
- → Therefore, **not all display filters** can be translated to capture filter

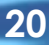

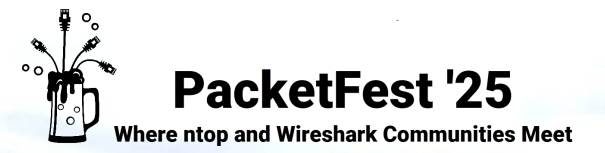

## Hope you learned something useful

Our **public courses** are held at:

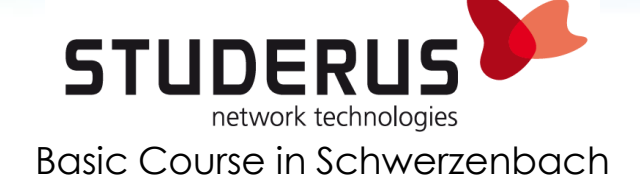

## **AnyWeb Training**

Cisco Certified Learning Center Advanced Courses in Zürich Oerlikon

Ask for a **company course** or register for the newsletter:

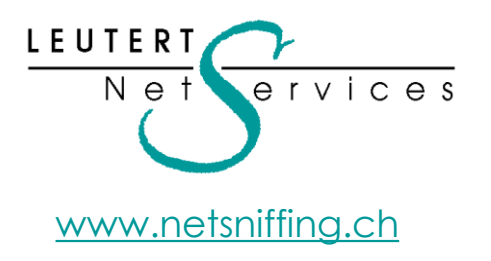

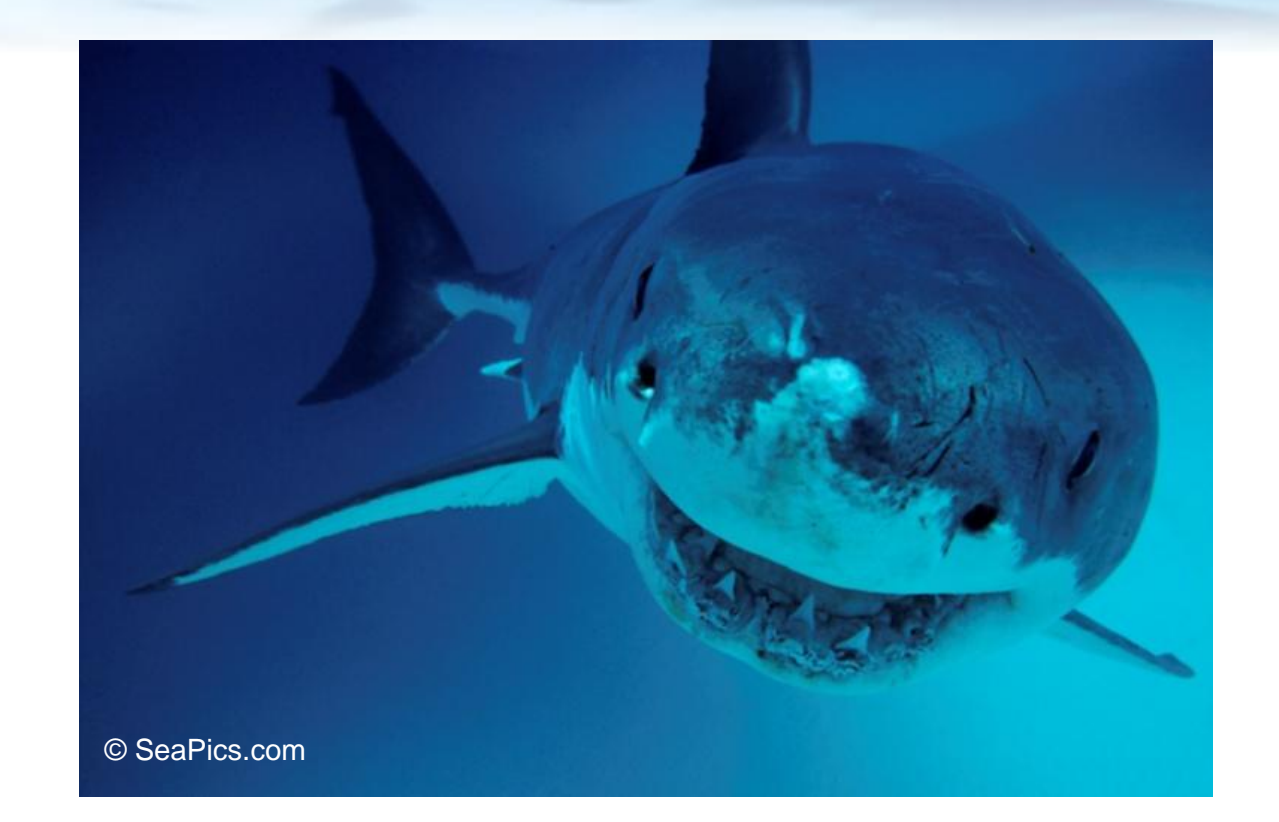

## Thank you for your attention